# Электронные таблицы Excel. Основные термины и определения

- 1. Термины и Определения
- 2. Адресация относительная и абсолютная.
- 3. Ввод информации.
- 4. Запись формул.
- 5. Некоторые встроенные функции
- 6. Практические советы.
- 7. Условное форматирование.
- 8. Использование имен диапазонов.

#### 1. Термины и Определения

Электронные таблицы - это компьютерные программы, предназначенные для экономистов, бухгалтеров, инженеров, научных сотрудников - всех тех, кому приходится работать с большими массивами числовой информации. Эти программы позволяют обрабатывать числовую информацию с помощью компьютера, сохранять ее во внешней памяти и получать копии на бумаге.

В ЭТ информация организована в виде прямоугольной таблицы. Информационная структура в такой таблице не статистическая, а динамическая, т.е. с изменением исходных данных происходит автоматический пересчет вычисляемых данных.

Электронные таблицы - программа обработки данных, представленных в виде прямоугольной таблицы.

**Рабочая книга** - основной документ *Excel*, который состоит из отдельных рабочих листов, в которых могут храниться данные.

**Ячейка** - пересечение строки и столбца. Каждая ячейка имеет свое обозначение (адрес ячейки). Ячейки таблицы могут содержать числа, текст или формулы, задающие зависимость значения одной ячейки от других.

*Ссылка на ячейку (адрес ячейки)* - обозначение столбца и номера строки, в которых расположена ячейка.

Каждая ячейка имеет оригинальный адрес: столбец/строка (например, А5: ячейка, находящаяся на пересечении столбца А и строки 5).

Группа ячеек - прямоугольная часть таблицы.

Формула - это выражение, которое определяет способ вычисления ячейки.

Заголовок строки – серая область с номером строки в левой части экрана.

Заголовок столбца – серая область с буквой или номером столбца в верхней части каждого столбца.

#### 2. Адресация относительная и абсолютная.

Ссылка в формуле указывает на ячейку или диапазон ячеек листа и передает сведения о расположении значений или данных, которые требуется использовать в формуле.

В зависимости от выполняемых задач в Excel можно использовать <u>относительные</u> ссылки, определяющие положение ячейки относительно положения ячейки формулы, или <u>абсолютные</u> ссылки, которые всегда указывают на конкретные ячейки.

#### Различия между относительными и абсолютными ссылками

При создании формулы, содержащей ссылку на ячейку, ссылка на ячейку будет обновлена, если ячейка перемещалась или копировалась. Такие ссылки называются *относительными*.

Если требуется, чтобы формула ссылалась на одну и ту же ячейку, независимо от копирования, удаления расположенных над ячейкой строк или слева от ячейки столбцов или перемещения ячеек, используют *абсолютные ссылки*. Запись абсолютных ссылок от относительных отличается наличием знака \$ перед координатами ячейки. Например, \$А\$2

Ссылка, в которой одна из координат является относительной, а вторая абсолютной называются *смешанными*. Например, \$B6, B\$2.

*Rm*. Переключение между относительными и абсолютными ссылками - F4.

## 3. Ввод информации.

*Excel* разрешает вводить в ячейки следующие виды информации:

- Числовые значения (например, числа 15,25; \$29.95, 33% и даже простые дроби, в этом случае между целой и дробной частью ставят пробел: 2 3/7).
- Текстовые значения (например, слова «Итого», «1-й квартал» и т.д.
- Даты и время суток.
- Формулы.
- Примечания, предназначенные для вас или других пользователей.
- Гиперссылки на адреса Интернета и другие документы.
- Картинки, фотографии, карты и иллюстрации.

Каждый тип информации имеет свои собственные характеристики формата. Это означает, что *Excel* выводит на экран элементы каждого типа по-разному.

## 4. Запись формул.

Если значение ячейки определяется в результате вычислений, то в ячейку записывается формула. Формула начинается со знака "равно" (=). При записи формул используют:

- числа;
- знаки арифметических операций (в прядке выполнения: ^ \* / + -);
- скобки;
- ссылки;
- функции;
- знаки сравнений (<,>,<=,>=,<>).

### 5. Некоторые встроенные функции

**Функция** – заранее определенное выражение, которое имеет один или несколько аргументов и возвращает единственное значение.

В состав Excel входит более 250 функций, поделенные на отдельные категории: математические, статистические, логические, дата и время и др. Описание функций можно посмотреть через операцию вставки функций: Вставка \ Функции...

#### Математические функции

ОСТАТ(число; делитель) - возвращает остаток от деления числа на делитель. Результат имеет такой же знак, как и делитель.

Например, =ОСТАТ(3;2) Ответ: 1

**ОКРУГЛ**(число;число\_разрядов) - округляет число до указанного количества десятичных разрядов по правилам математики.

Число округляемое число.

*Число\_разрядов* - количество десятичных разрядов, до которого нужно округлить число. Если 0 – то до целого.

Например,

=ОКРУГЛ(3,2;0) Ответ: 3

=ОКРУГЛ(3,8;0) Ответ: 4

**ОКРУГЛВВЕРХ**(число;число\_разрядов) - округляет число до ближайшего большего по модулю значения.

Например,

=ОКРУГЛВВЕРХ(3,2;0) Ответ: 4 =ОКРУГЛ(3,14;1) Ответ: 3,2

ОКРУГЛВНИЗ(число;число\_разрядов) - число всегда округляется с недостатком.

СЛЧИС() - возвращает случайное число из диапазона [0,1). Новое случайное число возвращается при каждом вычислении рабочего листа.

### Примечание.

| Диапазон | Тип   | Формула                   | Пример                                      |
|----------|-------|---------------------------|---------------------------------------------|
| [a,b)    | Вещ.  | СЛЧИС()*(b-a)+а           | =СЛЧИС()*(10-5)+5 – случ.число из [5,10)    |
| [a,b]    | целый | ОКРУГЛ(СЛЧИС()*(b-a);0)+а | =ОКРУГЛ(СЛЧИС()*(10-5);0)+5 – одно из чисел |
|          |       |                           | 1,2,3,4 или 5                               |

СУММ(аргумент1; аргумент2; ...) – суммирует указанные числа.

В качестве аргументов можно указывать данные различных типов, но в подсчете участвуют только числа. Как правило, аргументами являются диапазоны ячеек.

**СУММЕСЛИ**(Диапазон; критерий; Сумм\_диапазон) – суммирует значения ячеек внутри диапазона «Сумм\_диапазон», для которых соответствующие значения из «Диапазон» удовлетворяют заданному критерию.

*Диапазон* - это диапазон ячеек, среди которого ищем те, значения которых удовлетворяют критерию. *Критерий* - это критерий в форме числа, выражения или текста, который определяет, какие ячейки надо подсчитывать. Например, критерий может быть выражен как 32, "32", ">32", ">32", "</32", ">32", "</32", ">32", ">32", "</32", ">32", "</32", ">32", "</32", ">32", "</32", "</32", "</32", "</32", ">32", "</32", "</32", "</32", "</32", "</32", "</32", "</32", "</32", "</32", "</32", "</32", "</32", "</32", "</32", "</32", "</33", "</33", "</34", "</34", "</34",

*Сумм\_диапазон* – диапазон фактических ячеек для суммирования. Ячейки в «Сумм\_диапазон» суммируются, только если соответствующие им ячейки в аргументе «Диапазон» удовлетворяют критерию. Если «Сумм\_диапазон» опущен, то суммируются ячейки из «Диапазона».

Например,

|   | A                     | В                  | С |
|---|-----------------------|--------------------|---|
| 1 | Стоимость дома, у.е.  | Комиссионные, у.е. |   |
| 2 | 10000                 | 700                |   |
| 3 | 20000                 | 1400               |   |
| 4 | 30000                 | 2100               |   |
| 5 | 40000                 | 2800               |   |
|   | =СУММЕСЛИ(А2:А5;">210 | )00";B2:B5)        |   |

В ячейку с формулой (A6) будет занесено число 4900 (B4+B5=2100+2800)

**СУММПРОИЗВ**(массив1;массив2;массив3; ...)- перемножает соответствующие элементы заданных массивов (диапазонов) и возвращает сумму произведений.

Массив1, массив2, массив3, ... — от 2 до 30 массивов (диапазонов), чьи компоненты нужно перемножить, а затем сложить; они должны иметь одинаковые размерности.

Примечание. СУММПРОИЗВ трактует нечисловые элементы массивов как нулевые.

Например,

|   | А            | В         | С                                            |  |  |
|---|--------------|-----------|----------------------------------------------|--|--|
| 1 | Наименование | К-во кг   | Цена за кг                                   |  |  |
| 2 | Яблоки       | 1,2       | 45                                           |  |  |
| 3 | Груши        | 2         | 48                                           |  |  |
| 4 | Апельсины    | 5,3       | 60                                           |  |  |
| 5 | Мандарины    | 4         | 65                                           |  |  |
| 6 | Итого:       | =СУММПРОІ | =СУММПРОИЗВЕД(\$B\$2: \$B\$5; \$C\$2:\$C\$5) |  |  |

#### Статистические функции

МИН(аргумент1;аргумент2; ...) - возвращает наименьшее значение среди перечисленных аргументов. Число1, число2, ... - от 1 до 30 чисел или диапазонов, среди которых требуется найти наименьшее.

МАКС(аргумент1;аргумент2; ...) - возвращает наибольшее значение среди перечисленных аргументов.

НАИБОЛЬШИЙ (массив; k) - возвращает k-ое наибольшее значение из множества данных .

где Массив - это массив или диапазон данных, для которых определяется k-ое наибольшее значение.

К - это позиция (начиная с наибольшей) в массиве или диапазоне ячеек данных.

Эта функция используется, чтобы выбрать значение по его относительному местоположению. Например, функцию НАИБОЛЬШИЙ можно использовать, чтобы определить наилучший, второй или третий результат в баллах, показанный при тестировании.

### Например,

|   | А     | В                             | С | D | E | F |
|---|-------|-------------------------------|---|---|---|---|
| 1 | Баллы | 4                             | 5 | 5 | 3 | 4 |
| 2 |       | =НАИБОЛЬШИЙ (\$B\$1:\$F\$1;1) |   |   |   |   |
| 3 |       | =НАИБОЛЬШИЙ (\$B\$1:\$F\$1;2) |   |   |   |   |
| 4 |       | =НАИБОЛЬШИЙ (\$B\$1:\$F\$1;3) |   |   |   |   |

Значения, которые будут занесены в ячейки:

| B2                           | B3                             | B4                           |
|------------------------------|--------------------------------|------------------------------|
| НАИБОЛЬШИЙ (\$B\$1:\$F\$1;1) | НАИБОЛЬШИЙ (\$B\$1:\$F\$1;2)   | НАИБОЛЬШИЙ (\$B\$1:\$F\$1;3) |
| 5                            | 5                              | 4                            |
|                              | Обратите внимание, что второе  |                              |
|                              | наибольшее значение в блоке не |                              |
|                              |                                |                              |

наибольшее значение в блоке не 4, как можно было бы подумать, а 5, т.е. совпадает с первым наибольшим значением

**НАИМЕНЬШИЙ**(массив;k) - возвращает k-ое наименьшее значение в множестве данных.

СРЗНАЧ(аргумент1; аргумент2; ...) – находит среднее арифметическое аргументов.

В качестве аргументов можно указывать данные различных типов, но в подсчете участвуют только числа. Как правило, аргументами являются диапазоны ячеек. Пустые ячейки не учитываются, ячейки содержащие нулевые значения, учитываются.

СЧЁТ(аргумент1; аргумент2; ...) – подсчитывает количество чисел в списке аргументов.

В качестве аргументов можно указывать данные различных типов, но в подсчете участвуют только числа, а также данные в формате «дата и время». Как правило, аргументами являются диапазоны ячеек.

СЧЁТЕСЛИ(диапазон; критерий) - подсчитывает количество ячеек внутри диапазона, удовлетворяющих заданному критерию.

Диапазон - это диапазон, в котором нужно подсчитать ячейки.

*Критерий* - это критерий в форме числа, выражения или текста, который определяет, какие ячейки надо подсчитывать. Например, критерий может быть выражен следующим образом: 32, "32", ">32", ">32", "</a>

|   | runpiniep,                    |                              |                             |
|---|-------------------------------|------------------------------|-----------------------------|
|   | А                             | В                            | С                           |
| 1 | Наименование                  | Сорт                         | Количество                  |
| 2 | Яблоки                        | 1                            | 10                          |
| 3 | Апельсины                     | 1                            | 14                          |
| 4 | Персики                       | 1                            | 21                          |
| 5 | Яблоки                        | 2                            | 12                          |
| 6 | =СЧЁТЕСЛИ(А2:А5;"Яблоки<br>") | =СЧЁТЕСЛИ(В2:В5;"=1")        | =СЧЁТЕСЛИ(В2:В5;">15")      |
|   | В А6 будет занесено число 2   | В В6 будет занесено число 3  | В С6 будет занесено число 1 |
|   | (т.к. значение "Ублоки" со-   | (т.к. значение "1" содержит- | (т.к. только в однои ячеике |
|   | держится в двух ячейках диа-  | ся в трех ячейках диапазона  | диапазона (С4) содержится   |
|   | пазона (А2 и А5)).            | (B2-B4)).                    | значение больше 15).        |

Например.

#### Логические функции

*Логическое выражение (значение)* - это любое значение или выражение, которое при вычислении дает значение ИСТИНА или ЛОЖЬ.

ЕСЛИ(лог\_выражение;значение\_если\_истина;значение\_если\_ложь)

где *Значение\_если\_истина* - это значение, которое возвращается в ячейку, если *лог\_выражение* имеет значение ИСТИНА.

Значение\_если\_ложь - это значение, которое возвращается в ячейку, если лог\_выражение имеет значение ЛОЖЬ.

В качестве *Значение\_если\_истина* или *Значение\_если\_ложь* может быть новая функция ЕСЛИ. =если(a1="д"; "правильно"; "нет")

**И**(логическое\_значение1; логическое\_значение2; ...) - возвращает значение ИСТИНА, если все аргументы имеют значение ИСТИНА; возвращает значение ЛОЖЬ, если хотя бы один аргумент имеет значение ЛОЖЬ.

Например, чтобы определить, принадлежит число из ячейки В4 диапазону [1,100], т.е. 1<=B4<=100, надо записать:

=(И(В4>=1; В4<=100)

**ИЛИ**(логическое\_значение1;логическое\_значение2; ...) - возвращает ИСТИНА, если хотя бы один из аргументов имеет значение ИСТИНА и ЛОЖЬ, если все аргументы имеют значение ЛОЖЬ. Например, ИЛИ (B4<0; B4>10) равняется ИСТИНА, если ячейка B4 содержит число, находящееся вне диапазона [0,10] и ЛОЖЬ – в противном случае.

**НЕ**(логическое\_значение) - меняет на противоположное логическое значение своего аргумента. Если логическое\_значение имеет значение ЛОЖЬ, то функция НЕ возвращает значение ИСТИНА и наоборот, еЕсли логическое\_значение имеет значение ИСТИНА, то функция НЕ возвращает значение ЛОЖЬ.

Пример. Определить, сколько дней в году из ячейки А1.

Решение.

Проблема сводится к определению, является ли год високосным. Невисокосными являются года, которые не делятся на 4 и года, которые делятся на 100, но не делятся на 400.

=ЕСЛИ(ИЛИ(ОСТАТ(А1;4) <>0;И(ОСТАТ(А1;100)=0;ОСТАТ(А1;400) <>0));365;366)

### Функции для работы с датой и временем

**ВРЕМЯ**(часы; минуты; секунды) - возвращает целое число, представляющее определенное время.

*где Часы* — число от 0 до 32767, задающее часы. Если значение больше 23, его можно разделить на 24; остаток от деления будет соответствовать значению часов.

Например, ВРЕМЯ(27;0;0) = ВРЕМЯ(3;0;0) = 0,125 = 3:00 АМ

*Минуты* — число от 0 до 32767, задающее минуты. Если значение больше 59, оно будет пересчитано в часы и минуты.

*Секунды* — число от 0 до 32767, задающее секунды. Если значение больше 59, оно будет пересчитано в часы, минуты и секунды.

ДАТА(год;месяц;день) - возвращает целое число, представляющее определенную дату. Если до ввода этой функции форматом ячейки был **Общий**, результат будет отформатирован как дата.

Где Год - аргумент, который может иметь от одной до четырех цифр.

Месяц - число, представляющее месяц года.

Если значение аргумента больше 12, введенное число месяцев отсчитывается от первого месяца указанного года. Например, ДАТА(2008;14;2) возвращает число, соответствующее 2 февраля 2009 года. *День* - число, представляющее день месяца.

Если значение аргумента больше числа дней в указанном месяце, введенное число дней отсчитывается от первого дня месяца.

Например, ДАТА(2008;1;32) возвращает число, соответствующее 1 февраля 2008 года.

Пример. Случайным образом сгенерировать список дней рождений.

Решение.

|                  | A                  | В                                           | С                                                | D                                               | E                                               |
|------------------|--------------------|---------------------------------------------|--------------------------------------------------|-------------------------------------------------|-------------------------------------------------|
| 1                |                    | Год                                         | Месяц                                            | День                                            |                                                 |
| 2                | 0т                 | 1970                                        | 1                                                | 1                                               |                                                 |
| 3                | Дo                 | 1985                                        | 12                                               | 31                                              |                                                 |
|                  |                    |                                             |                                                  |                                                 |                                                 |
| 4                | Ne                 | Год                                         | Месяц                                            | День                                            | Дата                                            |
| 4<br>5           | N <u>∘</u><br>1    | <b>Год</b><br>Форула1                       | <b>Месяц</b><br>Формула1                         | <b>День</b><br>Формула1                         | <b>Дата</b><br>Формула2                         |
| 4<br>5<br>6      | <u>N</u><br>1<br>2 | <b>Год</b><br>Форула1<br>Форула1            | <b>Месяц</b><br>Формула1<br>Формула1             | <b>День</b><br>Формула1<br>Формула1             | <b>Дата</b><br>Формула2<br>Формула2             |
| 4<br>5<br>6<br>7 | Nº<br>1<br>2<br>3  | <b>Год</b><br>Форула1<br>Форула1<br>Форула1 | <b>Месяц</b><br>Формула1<br>Формула1<br>Формула1 | <b>День</b><br>Формула1<br>Формула1<br>Формула1 | <b>Дата</b><br>Формула2<br>Формула2<br>Формула2 |

Формула1: =ОКРУГЛ(СЛЧИС()\*(В\$3-В\$2);0)+В\$2 Формула2: =ДАТА(В5;С5;D5)

**Примечание.** Чтобы полученную с помощью формулы дату скопировать как числовое значение, надо выделить диапазон; выбрать команду *Правка \ Копировать*; выбрать команду *Правка \ Специальная вставка*; поставить переключатель *Вставить значения*.

**ДЕНЬНЕД**(дата;тип) - возвращает день недели, соответствующий дате. День недели определяется как целое число.

*Тип* - это число, которое определяет способ нумерации дней недели.

| Тип          | Возвращаемое число                          |
|--------------|---------------------------------------------|
| 1 или опущен | Число от 1 (воскресенье) до 7 (суббота).    |
| 2            | Число от 1 (понедельник) до 7 (воскресенье) |
| 3            | Число от 0 (понедельник) до 6 (воскресенье) |

СЕГОДНЯ() – возвращает текущую дату.

**Пример.** Определить примерный возраст человека по дате рождения, находящиеся в ячейке В2. Решение.

|   | A           | В             | С       | D        | E         | F         |
|---|-------------|---------------|---------|----------|-----------|-----------|
| 1 | ФИО         | Дата рождения | Возраст |          |           |           |
| 2 | Иванов И.И. | 03.10.1971    | =ОКРУГЛ | ВНИЗ((СЕ | годня()-в | 2)/365;0) |

### Текстовые функции

СЦЕПИТЬ (значение1;значение2;...) – объединяет несколько текстовых строк в одну.

где значение1, значение2, ... - это от 1 до 30 элементов текста, объединяемых в один элемент текста. Элементами текста могут быть текстовые строки, числа или ссылки, которые ссылаются на одну ячейку.

**Примечание.** Вместо функции *СЦЕПИТЬ* для объединения текстов можно использовать оператор «&».

Например, Имеется таблица, в которой Фамилия, Имя и Отчество располагаются в трех столбцах A,B и C соответственно. Чтобы объединить ФИО в один столбец надо: –СПЕПИТЬ(A1:" ":B1:" ":C1)

=СЦЕПИТЬ(А1;" ";В1;" ";С1)

### Финансовые функции

### Аргументы.

Ставка - процентная ставка по ссуде.

Кпер – количество выплат по ссуде.

Пс – значение ссуды или общая ((полная, приведенная)) стоимость.

*Бс* - требуемое значение будущей стоимости, или остатка средств после последней выплаты. Если аргумент *бс* опущен, то он полагается равным 0 (нулю), т.е. для займа, например, значение *Бс* равно 0. *Плт* - это выплата, производимая в каждый период; это значение не может меняться в течение всего периода выплат. Если аргумент опущен, должно быть указано значение аргумента *Пс*.

*Тип* — число 0 или 1, обозначающее, когда должна производиться выплата.

| Тип          | Когда нужно платить |
|--------------|---------------------|
| 0 или опущен | В конце периода     |
| 1            | В начале периода    |

**ПЛТ**(ставка;кпер;пс;бс;тип) - возвращает размер периодического платежа, необходимого для погашения ссуды за определенный период времени.

**Пример**. Определить размер ежемесячных платежей при ссуде в \$10000 на срок в 3 года под 9% годовых.

=ПЛТ(9%/12;3\*12;10000)

Примечание. Для нахождения общей суммы, выплачиваемой на протяжении интервала выплат, надо умножить возвращаемое функцией ПЛТ значение на «кпер».

**БС**(ставка;кпер;плт;пс;тип) - возвращает будущую стоимость инвестиции на основе периодических постоянных (равных по величине сумм) платежей и постоянной процентной ставки.

**Пример.** Сколько будет на счету, если в течение 30 лет вкладывать по 2000 в месяц при 10% годовых. Решение.

=БС(10%/12;30\*12;-2000;;1)

(расчет процентов в начале месяца, если 0 – в конце и тогда общий результат меньше)

СТАВКА(кпер;плт;пс;бс;тип;предположение) - возвращает норму прибыли за один период.

Пример. Подсчитать планируемую норму прибыли, если вы ссудили другу 120000 на строительство дома с ежегодной выплатой 32000 в течение 5 лет.

Решение.

=CTABKA(5;32000;-120000) Ответ=10%

**ПС**(ставка;кпер;плт;бс;тип) - возвращает приведенную (к текущему моменту) стоимость инвестиции. Приведенная (нынешняя) стоимость представляет собой общую сумму, которая на настоящий момент равноценна ряду будущих выплат.

**Пример.** Условия страховки: 500 руб. платится в конце каждого месяца в течении 20 лет при 8% годовых.. Определить, общую стоимость выплат.

Решение.

=ΠC(8%/12;20\*12;500;;0)

## Функции проверки свойств и значений

ЕПУСТО(ссылка) – логическая функция, принимает значение ИСТИНА, если указанная ячейка пуста и ЛОЖЬ, в противном случае.

ЕЧИСЛО (ссылка) – логическая функция, принимает значение ИСТИНА, если в указанной ячейке - число.

**ЕТЕКСТ** (ссылка) – логическая функция, принимает значение ИСТИНА, если в указанной ячейке - текст. (Если в ячейке число, пусто или дата, то возвращает - ложь).

## 6. Практические советы.

- 1. Если вид выводимой информации не совпал с вашими ожиданиями (вместо даты число или наоборот), то надо изменить формат ячейки: *Формат* \*Ячейки*: *Число*.
- 2. Редактировать содержимое формул можно двумя способами: либо нажав F2, либо щелкнув мышью в строке формул (при ее отсутствии на экране, вызвать ее можно через команду *Вид \ Строка формул*);
- 3. При написании формул, содержащих ссылки на другие ячейки (например, =B1) или диапазон ячеек (например, =сумм(\$B3:\$B5)) можно адреса выбирать с помощью щелчка мышью по нужной ячейке или выделив мышью нужный диапазон.
- 4. Выбрать тип ссылки (относительная, абсолютная, смешанная) F4.
- 5. Если необходимо выделить одновременно ячейки из разных концов таблицы (например, ячейку A3, ячейки с B2 по B8 и ячейку C4), то выделяют их при нажатой клавише Ctrl.
- 6. Если необходимо размножить содержимое одной ячейки в ближайшие ячейки по вертикали или горизонтали, то необходимо "потянуть" ячейку за квадратик, расположенный в правом нижнем углу.
- 7. Аналогично можно, например, пронумеровать строки; для этого: в первых двух строках пишем номера 1 и 2, затем выделяем обе ячейки и тянем за правый нижний угол; этот же способ годиться и для букв, и для написания названий месяцев и т.п.

- 8. Объединение нескольких ячеек в одну и возврат: выделить группу ячеек, которые необходимо объединить, включить режим объединения строк (*Формат* \ *Ячейки* \ *Выравнивание:* ⊽ *Объединение ячеек*) или с помощью пиктограммы .
- 9. Расположить многострочный текст в одной ячейке можно, если включить соответствующий режим (*Формат* \ *Ячейки* \ *Выравнивание:* ⊽ *Переносить по словам*), разбить одну строку на две при этом можно нажав Alt+Enter.
- 10. Обрамление и заполнение лучше всего делать в самом конце, потому что при копировании, перемещении ячеек оно нарушается.

#### Ссылки и массивы

**ВПР**(искомое\_значение;таблица;номер\_столбца;интервальный\_просмотр) - ищет значение в крайнем левом столбце указанной таблицы и возвращает значение в той же строке из указанного столбца таблицы.

Буква «В» в имени функции ВПР означает «вертикальный».

*Искомое\_значение* — это значение, которое должно быть найдено в первом столбце таблицы. Искомое\_значение может быть значением, ссылкой или текстовой строкой.

*Таблица* - таблица с информацией, в которой ищутся данные. Можно использовать ссылку на интервал или имя интервала.

*Номер\_столбца* — это номер столбца в массиве «таблица», в котором должно быть найдено соответствующее значение.

Если «номер\_столбца» равен 1, то возвращается значение из первого столбца аргумента «таблица»; если «номер\_столбца» равен 2, то возвращается значение из второго столбца аргумента «таблица» и т.д.

*Интервальный\_просмотр* – значение логического типа, которое определяет, нужно ли, чтобы ВПР искала точное (при *ЛОЖЬ*) или приближенное (*ИСТИНА* или пропущено)соответствие. Примечания.

- Значения в первом столбце аргумента «таблица» могут быть текстовыми строками, числами или логическими значениями.
- Текстовые строки сравниваются без учета регистра букв.
- Если Интервальный\_просмотр ИСТИНА, то значения в первом столбце таблицы должны быть расположены в возрастающем порядке: ..., -2, -1, 0, 1, 2, ..., А-Z, ЛОЖЬ, ИСТИНА.
- Если ВПР не может найти *искомое\_значение* и *интервальный\_просмотр* имеет значение *ИСТИНА*, то используется наибольшее значение, которое меньше, чем *искомое\_значение*.
- Если *искомое\_значение* меньше, чем наименьшее значение в первом столбце аргумента «таблица», то функция ВПР возвращает значение ошибки #H/Д.
- Если ВПР не может найти *искомое\_значение* и *интервальный\_просмотр* имеет значение ЛОЖЬ, то ВПР возвращает значение ошибки #H/Д.

### Пример.

Оклад работников бюджетной сферы определяется по Единой тарифной сетке (ЕТС) и зависит от разряда. На *листе 1* расположена таблица расчета оклада в зависимости от разряда. На листе *Сотрудники* список сотрудников с указанием разряда. Каждому сотруднику подставить оклад.

|    | Разряд                                              |             | _      |
|----|-----------------------------------------------------|-------------|--------|
|    | A                                                   | В           | С      |
| 1  | <ol> <li>Минимальный размер оплаты труда</li> </ol> |             | 1680   |
|    | Разряд                                              | Коэффициент | Оклад  |
| 2  | ETC                                                 |             |        |
| 3  | 1                                                   | 1           | 1680,0 |
| 4  | 2                                                   | 1,11        | 1864,8 |
| 5  | 3                                                   | 1,23        | 2066,4 |
| 6  | 4                                                   | 1,36        | 2284,8 |
| 7  | 5                                                   | 1,51        | 2536,8 |
| 8  | 6                                                   | 1,67        | 2805,6 |
| 9  | 7                                                   | 1,84        | 3091,2 |
| 10 | 8                                                   | 2,02        | 3393,6 |
| 11 | 9                                                   | 2,22        | 3729,6 |
| 12 | 10                                                  | 2,44        | 4099,2 |
| 13 | 11                                                  | 2,68        | 4502,4 |
| 14 | 12                                                  | 2,89        | 4855,2 |
| 15 | 13                                                  | 3,12        | 5241,6 |
| 16 | 14                                                  | 3,36        | 5644,8 |
| 17 | 15                                                  | 3,62        | 6081,6 |
| 18 | 16                                                  | 3,9         | 6552,0 |
| 19 | 17                                                  | 4,2         | 7056,0 |
| 20 | 18                                                  | 4,5         | 7560,0 |
| 20 | 18                                                  | 4,5         | 7560,0 |

#### Решение.

На листе 1 диапазону значений присвоим имя *Разряд*. В ячейку D2 запишем формулу, после чего скопируем ее на все другие ячейки.

| D2 🔻 🏂 =ВПР(Сотрудни |    |                                | ки!С2;Разряд;З;ЛОЖЬ) |         |   |
|----------------------|----|--------------------------------|----------------------|---------|---|
|                      | Α  | В                              | С                    | D       |   |
| 1                    | N≏ | ФИО                            | Разряд               | Оклад   |   |
| 2                    | 1  | Абрамов Илья Борисович         | 11                   | 4502,40 | l |
| 3                    | 2  | Антонова Ольга Андреевна       | 12                   | 4855,20 | Ĺ |
| 4                    | 3  | Арканов Антон Викторович       | 14                   | 5644,80 |   |
| 5                    | 4  | Бочкина Ирина Сергеевна        | 14                   | 5644,80 |   |
| 6                    | 5  | Волков Андрей Евгеньевич       | 17                   | 7056,00 |   |
| 7                    | 6  | Донцов Артем Леонидович        | 12                   | 4855,20 |   |
| 8                    | 7  | Егоров Александр Александрович | 11                   | 4502,40 |   |
| 9                    | 8  | Конаков Игорь Евгеньевич       | 5                    | 2536,80 |   |
| 10                   | 9  | Королева Екатерина Николаевна  | 18                   | 7560,00 |   |
| 11                   | 10 | Красько Павел Иванович         | 15                   | 6081,60 |   |
|                      |    |                                |                      |         | _ |

Лист Сотрудники

Лист 1

**ГПР**(искомое\_значение;таблица;номер\_строки;интервальный\_просмотр) - ищет значение в верхней строке таблицы или массива значений и возвращает значение в том же столбце из заданной строки таблицы.

Буква Г в ГПР означает «горизонтальный». Функция ГПР используется вместо функции ВПР, когда сравниваемые значения расположены в верхней строке таблицы данных, а возвращаемые значения расположены на несколько срок ниже.

## 7. Условное форматирование.

При задании условного форматирования листа, оформление ячеек (заливка и граница ячейки, цвет, способ форматирования и начертания символов) меняется в зависимости от их содержимого.

Это позволяет привлечь внимание к самым важным данным (например, росту биржевого курса или резкому увеличению расходов) или на неправильно введенные данные.

*Условное форматирование* - формат (например, узор ячейки или цвет шрифта), который Excel автоматически применяет к ячейке, если выполняется заданное условие.

#### Как добавить, изменить или удалить условное форматирование

- I. Выбрать ячейку, для которой требуется добавить условное форматирование.
- II. Команда **Формат \ Условное форматирование**.
- III. В появившемся окне (рис. 1) задать от 1 до 3 условий, используя значения или формулы, и выбрать для каждого условия тип форматирования (кнопка *Формаm*), который требуется применить, когда значение ячейки отвечает условию или формула возвращает значение ИСТИНА.

| Условное форматировани                        | e               | ? 🔀            |
|-----------------------------------------------|-----------------|----------------|
| Условие <u>1</u><br>формула 💌 =\$A\$1=\$A     | \$2             | <u></u>        |
| Отображение ячейки при<br>выполнении условия: | АаВьБбЯя        | <u>Ф</u> ормат |
| Условие <u>2</u><br>значение 💌 между          | 🔹 🛛 🔜 и         | 100 💽          |
| Отображение ячейки при<br>выполнении условия: | Формат не задан | Формат         |
| 2 <u>А</u> также >>                           | удалить ОК      | Отмена         |
|                                               | Рис.1           |                |

| Удаление условия формат ?                                                                                  | × |  |  |  |  |
|----------------------------------------------------------------------------------------------------|---|--|--|--|--|
| Укажите, какие условия удалять: —<br>Условие <u>1</u><br>условие <u>2</u><br>условие <u>3</u><br>ОК Отмена |   |  |  |  |  |
| Рис.2                                                                                                    |   |  |  |  |  |

9

Примечания.

- 1. Чтобы в качестве условия форматирования использовать значения выделенных ячеек, надо выбрать параметр *Значение*, операцию сравнения, а затем ввести заданное значение (пример 1)или формулу. Перед формулой нужно поставить знак равенства (=) (пример 2).
- 2. Для использования формулы в качестве критерия форматирования надо выбрать параметр **Форму**ла, а затем ввести формулу, принимающую логическое значение ИСТИНА или ЛОЖЬ (см. пример 3).
- 3. Можно задать до трех Условий, после задания 1-го условия выбрать кнопку А также.
- 4. Если ни одно из заданных условий не принимает истинного значения, формат ячеек остается прежним.
- 5. Если из нескольких указанных условий два и более принимают истинное значение, применяется только тот формат, который соответствует первому истинному условию.
- 6. Для удаления одного или нескольких условий выбрать команду *Удалить* в окне *Условное форматирование*, а затем установите флажки для тех условий, которые необходимо удалить.

Пример 1. На столбец, в ячейки которого пользователь будет вводить номер месяца, задать условное форматирование.

## Решение.

Если значение не попадает в диапазон [1,12], то применить условное форматирование (рис.3).

| Условное форматирование                       | 9                 | ? 🛛    |  |
|-----------------------------------------------|-------------------|--------|--|
| Условие <u>1</u><br>значение <b>т</b> вне     | 🔽 1 💽 и           | 12 🗾   |  |
| Отображение ячейки при<br>выполнении условия: | АаВьБбЯя          | формат |  |
| <u>А</u> также >>                             | <u>Удалить</u> ОК | Отмена |  |
|                                               | Рис.3             |        |  |

**Пример 2**. В диапазоне [B2:B10] записаны оклады сотрудников отдела. Выделить цветом те из них, которые меньше среднего оклада по отделу.

## Решение.

Если значение не попадает в диапазон [1,12], то применить условное форматирование (рис.4).

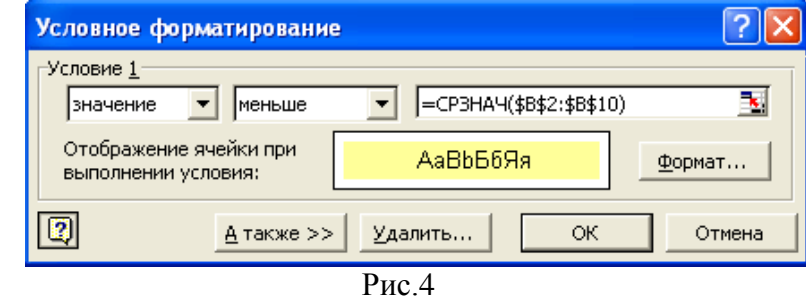

**Пример 3**. Задать условное форматирование на ячейки D2:D7, при котором при вводе в ячейки значений отличных от М и Ж ячейки закрашиваются в серый цвет.

## Решение.

1. На ячейку D2 задать условное форматирование, используя логическую функцию И. В данном случае для Excel не имеет значения прописные или строчные буквы М и Ж, поэтому предусматривать это вариант не надо.

Так как предполагается копировать значение ячейки в диапазон, то использовалась смешанная адресация.

- 2. Перейти на вкладку **Формат** и выбрать команду **Вид**. Задать цвет заливки.
- 3. «Растянуть» первую ячейку диапазона на оставшиеся ячейки.

|   | A       | В   | C        | D   |                                   |        |  |  |
|---|---------|-----|----------|-----|-----------------------------------|--------|--|--|
| 1 | Фамилия | Имя | Отчество | Пол | Условное форматирование 🛛 🛛 🤶 🔀   |        |  |  |
| 2 |         |     |          | ж., | <sub>Г</sub> Условие <u>1</u>     |        |  |  |
| 3 |         |     |          | М   | формула ▼ =И(\$D2<>"м";\$D2<>"ж") |        |  |  |
| 4 |         |     |          |     |                                   |        |  |  |
| 5 |         |     |          | М   | Отображение ячейки при АаВbБбЯя   | Формат |  |  |
| 6 |         |     |          | Ж   | выполнении условия:               |        |  |  |
| 7 |         |     |          | р   |                                   |        |  |  |
| 8 |         |     |          |     |                                   |        |  |  |
|   |         |     |          |     |                                   |        |  |  |

Рис.3

### 8. Использование имен диапазонов.

Диапазонам ячеек листа и отдельным ячейкам можно присвоить имя, после чего оно может быть использовано в любой формуле книги.

Требования к именам:

- должны начинаться с буквы;
- не могут содержать пробелов, вместо пробела используется знак подчеркивания;
- должно быть уникальным;
- рекомендуется не более чем из 15 символов.

Чтобы присвоить диапазону имя надо:

- 1. Выделить диапазон.
- 2. Выбрать команду *Вставка* \ *Имя* \ *Присвоить* или задать имя в поле *Имя*.

Чтобы изменить диапазон надо:

- 1. Выбрать команду Вставка \ Имя \ Присвоить.
- 2. В появившемся окне выбрать имя диапазона, который надо изменить; в строке *Формула* указать новый диапазон.
- 3. Выбрать ОК.

Чтобы удалить имя диапазона надо:

- 1. Выбрать команду Вставка \ Имя \ Присвоить.
- 2. В появившемся окне выбрать имя диапазона, который надо удалить.
- 3. Выбрать кнопку Удалить.